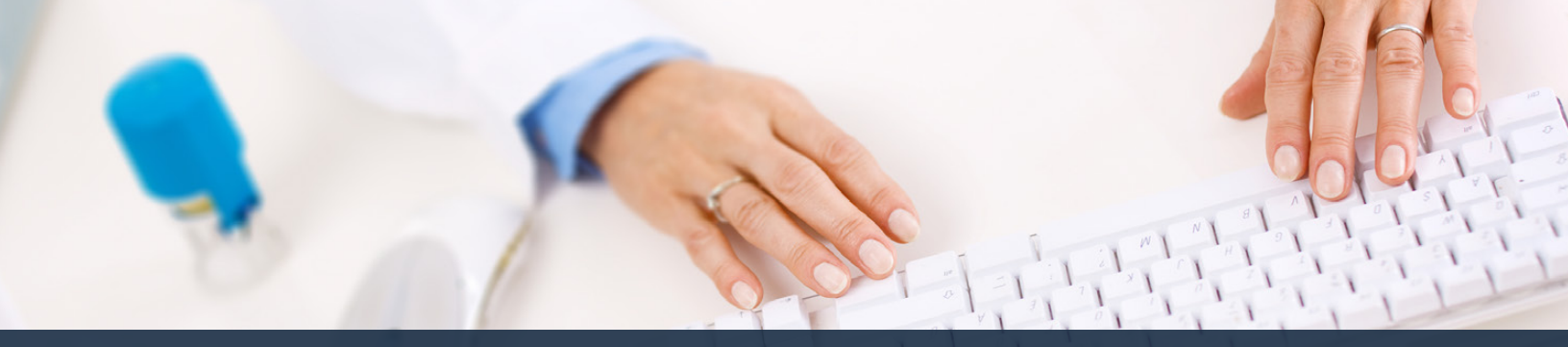

## Schedule360 Captivate Training Entering Time Off On Behalf of the Employee

| C 0 11                                                                                                    | u annatoria com assides month for |                                       | BIDIE-BIN-200AU Invent are-              |                                      |                                                  |                                                    |
|----------------------------------------------------------------------------------------------------|-----------------------------------|---------------------------------------|------------------------------------------|--------------------------------------|--------------------------------------------------|----------------------------------------------------|
| Intelligible Location In                                                                                                    | All                               | Locations TX CUN Wate                 |                                          |                                      |                                                  |                                                    |
| Contraction Contraction In                                                                                                    | - 00 H H800                       |                                       |                                          |                                      |                                                  | ~                                                  |
|                                                                                                    |                                   |                                       |                                          |                                      | Sea                                              | notville v Staff v HR v Admin v Log                |
| 540 420 2306 THELE                                                                                                    | The Schedule displayed b          | elow is NOT released. This schedule w | ell minose on 63/27/22, Skieday ; 🐲 12:0 | 0 am CST.                            |                                                  | Sibil Brit                                         |
| K - CLIN - Waco: Monthly                                                                                                    | Reports/Document                  | tation v Tools v                      |                                          |                                      | To submit a time off re                          | iquest on                                          |
| ATCH Scheduling: s-sele                                                                                                    | 10-4 ×                            |                                       |                                          |                                      | behalf of an employe<br>the Active link from the | o click on<br>Staff tab Pacing                     |
| and the second second se |                                   |                                       | June - 2022 -                            |                                      |                                                  |                                                    |
| NON                                                                                                    | TUS                               | WED                                   | THU                                      | Fito                                 | 5.47                                             | SUN                                                |
| A PER PER                                                                                                    | 354<br>Charles Readon Mile        | 14<br>Cont. No. 10 PEA                | ZA DERT TA - RO PEA                      | Sa mortax<br>Open Sa Ba PSA          | dia<br>Dist. Re. Dr. PEA                         | Dist. St. Se. MA                                   |
| 1168.8880 WT                                                                                                    | Decr. Ba De. PEA                  | COMPANY AND AND                       | DIRO, XA RO. WT                          | Com Sa. Ra. WY                       | LINEL BR No WE                                   | 12017.00.000 PH                                    |
|                                                                                                    | Deer Ba - Be, HY<br>Za            | -                                     | -                                        | 124                                  | 114                                              | 124                                                |
| eer.fla . Ea. HA                                                                                                    | Decer. Ba., Ba. PEA               | Coon.fo. Jo. PEA                      | 0101.00                                  | Com En - Ba PEA                      | Ocon.Re. Se. PGA                                 | Coor. Bu., Se, HM                                  |
| No. 10 . 10 PLA                                                                                                    | Cheer. Ba - Bu, HY                | Cont. Ba - 10 HT                      | Cano da - Ba RT                          | Seen In - No. MT                     | Cost. Ba - Sa. MT                                | Contr. Ba - Sc. PSA                                |
| 34                                                                                                    | 164                               | 154                                   | 16.                                      | 1ZA PAYDAY                           | 184                                              | 194                                                |
| ter.BcEp. HA                                                                                                    | Deer Be - Be PEA                  | Cost. Ro . Jo. PEA                    | Open Sa . Bo PSA                         | Stem Sa Ba PSA                       | Goon Re . So, PAA                                | Chief Ba . Se, Ha                                  |
| 107.52 .50 PSA                                                                                                    | Deer, Re., Rr., HT<br>Chark, PTO  | Clark PTO                             | Clerk PTO                                | <u>Com Sa - Bo</u> , RT<br>Clark PTO | Clark Pilk                                       | Contr. Ba Se. #54<br>Contr. Ba Se. #1<br>Clark PER |
| MA UNIT GO - SO MA                                                                                                    | 254<br>Once Su - De PEA           | ZZA<br>Susan <u>Su - Ju</u> PEA       | 234<br>0101 91 - 80 F54                  | Sten Sa - Ra PSA                     | 254<br>Over Br - Se, MSA                         | 254<br>Occ. 20 - 54, MM                            |
| Ann Go - Car PEA                                                                                                    | Dever Sn - Gr. HT<br>Clinik PTO   | Cost. In Je. HT                       | Open Ga - Ba MT                          | Com in - Nr. MT                      | Coon Se - Se Arr                                 | Coor. 30 - 50. MSN<br>Coor. 30 - 50. MSN           |
| 14<br>1111 Da - Da MA                                                                                                    | 28a<br>Gan de Os. P5a             | 29A<br>Costa da esta 1954             | 30                                       | Stenas - BL PKA                      | 24<br>Glass Se - Se PSA                          | D<br>Open Sp. Sp. NA<br>Open Do. Sp. PEA           |
| Den Barr Bu, PSA                                                                                                    | Dist. Bar. DL. WY                 | Cores Ba - Ju. HT                     | Dans. Bar Bu MT                          | Liter.5485. #1                       | Contr. Ba Su. HW                                 | Global Sectors, 3-Hars                             |

To submit a time off request on behalf of an employee click on the Active link from the Staff tab

|                     |               |           |                              |                  | 10.000       |                 |        |                             |                        |
|---------------------|---------------|-----------|------------------------------|------------------|--------------|-----------------|--------|-----------------------------|------------------------|
| facilities Location | TX - CLIN - V | Vaco      | <ul> <li>All Loca</li> </ul> | tions TX-CLIN-Wa | 60 V         |                 |        |                             | P                      |
|                     |               |           |                              |                  |              |                 |        | Scheduling +                | Statt - HR - Admin - L |
|                     |               |           |                              |                  |              |                 |        |                             |                        |
| rectory +           | type          | •         |                              |                  |              |                 |        |                             |                        |
| - CLIN - Waco       |               |           |                              |                  |              |                 |        | State States ( State Street |                        |
|                     |               | Click on  | the employee                 |                  | Dises Piece  | Secondary Phone |        | Perdan Perdan               |                        |
| nie Skalf           |               |           |                              |                  |              |                 |        |                             |                        |
| ular. Kandra LMRT   |               | (245)     | DMR.                         | 240              | 419-400-1818 | 419-466-1818    | Notes  | Massages 0                  |                        |
| thop. Justin HCP    | Citig Dox     | Asc       | Max                          | Jun .            | 419-466-1818 | 419-466-1818    | Notes  | Messages £1                 |                        |
| an. Lauren NGT      | -             | Acc       | Max                          | Jun              | 419-400-1818 | 419-466-1818    | Notes  | Messages 10                 | 7                      |
| Marco, Samantha PSA | 19            | 60        | Max                          | 30               | 419-400-1818 | 419-400-1818    | Notes  | Messaues 8                  |                        |
| Per April PSA       |               | Acc       | Max                          | Art .            | 419-400-1818 | 419-400-1818    | tistes | Massages.0                  | 1                      |
| rrin. Muliana M6    |               | ðsr.      | Max                          | àn .             | 410-466-1818 | 419-409-1818    | histen | Messages 2                  |                        |
| erman, Britlany PSA | *             | Asc       | Max                          | Ara .            | 419-400-1818 | 419-466-1818    | Notes  | Messages 0                  |                        |
| cobs. Kim HCP       |               | Asr.      | Max                          | àn -             | 419-466-1818 | 419-460-1818    | Notes  | Messages.89                 |                        |
| hrson, Tabiha PSA   |               | Asc       | Max                          | Ara .            | 419-466-1818 | 419-466-1818    | Notes  | Messages.0                  |                        |
| Ines. Karen NCT     |               | Asc       | May                          | An               | 419-466-1818 | 419-466-1818    | Notes  | Messages.0                  |                        |
| etaper, Emily LMRT  |               | Asc       | May                          | Aus              | 419-466-1818 | 419-466-1818    | Notes  | Messages 0                  |                        |
| core. Sarah MA      | *             | 644       | Max                          | An               | 419-466-1818 | 419-466-1818    | Notes  | Messages 1                  |                        |
| ortz. John LMRT     | *             | <b>AK</b> | Max                          | Art .            | 419-400-1818 | 419-400-1818    | Nuters | Messages 0                  |                        |
| ice.Katy.PSA        |               | ðir 🖉     | Max                          | data             | 419-400-1818 | 419-400-1818    | histes | Massages.2                  |                        |
| eed Anthony LMRT    | *             | Asr.      | Max                          | Aut .            | 419-466-1818 | 419-400-1018    | histen | Managen 8                   |                        |
| oman Jackie MA      | •             | ARC       | Max                          | λn               | 419-400-1010 | 419-466-1818    | Notes  | Messages.0                  |                        |
| mits. Elizabeth MA  | *             | ðer.      | Max                          | Arc .            | 419-466-1818 | 419-460-1818    | Notes  | Messages 0                  | -                      |
| CONVERSE CONV.PSA   | •             | AK        | Max                          | An               | 419-466-1818 | 419-466-1818    | Notes  | Messages.2                  |                        |
| ather Holy MA       | *             | Asc       | May                          | Aus              | 419-466-1818 | 419-466-1818    | TRates | Messages 2                  | -                      |
| Thams, Corey LMRT   | *             | Acc       | May                          | An               | 419-466-1818 | 419-466-1818    | Notes  | Messages 2                  |                        |
| Ison, Chrissy RT    |               | AR        | Max                          | An               | 419-400-1818 | 419-466-1818    | Notes  | Messages 0                  | -                      |
| N DEAR              | 1-            |           |                              |                  |              |                 |        |                             |                        |
| oberts, temon LMRT  |               | 0.00      | Max                          | 20               | 419-600-1818 | 419-460-1818    | TROTOG | 7.0000000 T                 |                        |

Click on the employee dropdown arrow

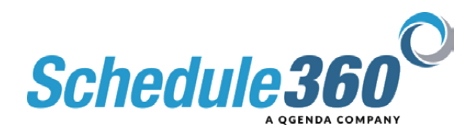

| Eacilities Location T                                                                                                    | X - CLIN - Watto V All Lo                                                                                                    | cations TX-CLIN-Wa | 808 V          |                 |                                                                                                    |                                                                                                    |
|----------------------------------------------------------------------------------------------------|----------------------------------------------------------------------------------------------------|--------------------|----------------|-----------------|----------------------------------------------------------------------------------------------------|----------------------------------------------------------------------------------------------------|
|                                                                                                    |                                                                                                    |                    |                |                 |                                                                                                    | Print data - Film                                                                                                    |
|                                                                                                    |                                                                                                    |                    |                |                 |                                                                                                    | annual of the second                                                                                                    |
| Pirectory T                                                                                                    | Type v                                                                                                    |                    |                |                 |                                                                                                    |                                                                                                    |
| K - CLIN - Waco                                                                                                    |                                                                                                    |                    |                |                 |                                                                                                    |                                                                                                    |
| BCDEFGHIJKL                                                                                                    | MNOPORSTUYWXYZ                                                                                                    |                    |                |                 |                                                                                                    | Staff Totals   Staff Export                                                                                                    |
| Karna                                                                                                    | APB MAX                                                                                                    | 224                | Primary Plione | Becondary Phone | 10 million (10 million (10 mil | Panding                                                                                                    |
| Inic Staff                                                                                                    |                                                                                                    |                    |                |                 | 1.1                                                                                                    |                                                                                                    |
| dular, Kandra LMIT                                                                                                    | W Asr May                                                                                                    | Jus                | 419-400-1818   | 419-400-1818    | Nutera                                                                                                    | Massages S                                                                                                    |
| labop. Justin HCP                                                                                                    | Apr May                                                                                                    | Au                 | 419-406-1616   | 419-460-1818    | Notes                                                                                                    | Massagen 61                                                                                                    |
| an. Lauren NCT                                                                                                    | Justin Bishop                                                                                                    | Jun                | 419-406-1818   | 419-400-1818    | Notes                                                                                                    | Messages 10                                                                                                    |
| efferco. Sementha PSA                                                                                                    | Profile                                                                                                    | 343                | 419-400-1818   | 419-400-1818    | Notes                                                                                                    | Massaurs.0                                                                                                    |
| inter April PSA                                                                                                    | Context                                                                                                    | -MR                | 419-400-1818   | 419-400-1818    | Notes                                                                                                    | Masonjee 9                                                                                                    |
| arra. Metasa MA                                                                                                    | Profile                                                                                                    | 243                | 419-466-1818   | 419-466-1818    | Notes                                                                                                    | Massages 2                                                                                                    |
| man. Britany Pas                                                                                                    | Dytaiona                                                                                                    | An                 | 419-400-1818   | 419-400-1818    | Notes                                                                                                    | Missages.2                                                                                                    |
| KOOS JAN HLP                                                                                                    | Assegment                                                                                                    | 20                 | 419-400-1618   | 419-400-1818    | fected                                                                                                    | Tressages By                                                                                                    |
| Anson, Tabiha PSA                                                                                                    | Summary                                                                                                    | An                 | 419-400-1818   | 419-466-1818    | Notes                                                                                                    | Messiges.9                                                                                                    |
| CHR. PACKO MLT                                                                                                    | Cher Plan                                                                                                    | 100                | 419-400-1018   | 419-400-1018    | Tectors                                                                                                    | Meanagen S                                                                                                    |
| NEADER. CITIES LIMITE                                                                                                    | Scheduling/Time Off                                                                                                    | 345                | 419-400-1010   | 419-400-1018    | rictura                                                                                                    | Massages a                                                                                                    |
| Kore, Darah MA                                                                                                    | Calendar                                                                                                    | An                 | 419-400-1018   | 419-400-1818    | Notes                                                                                                    | Messages 1                                                                                                    |
| NAME AND ADDRESS                                                                                                    | School Tone Off Same                                                                                                    | 100                | 410 400 4840   | 410 400 1018    | tiology and the second                                                                                                    | the second second secon |
| me.nem.r.of                                                                                                    | employee dropdown                                                                                                    | - Aut              | 410,400,5816   | 410,400,1818    | Teles                                                                                                    | Arrestore C                                                                                                    |
| And Annually Address                                                                                                    | - Constant - Constant  | and the second     | 100 000 0000   | 410,400,1018    | tellers .                                                                                                    | LOUIS AND A                                                                                                    |
| South Floreball Ma                                                                                                    | The second second secon | and a              | 415.495.1818   | 410,400,1010    | Autors -                                                                                                    | Manager C                                                                                                    |
| Terraneon Converting                                                                                                    | Availability                                                                                                    | alar a             | 410,460,1816   | 410,486,1818    | history                                                                                                    | Management 0                                                                                                    |
| And a state of the second second seco | E Benerals                                                                                                    | and a              | 410.400 1010   | 410,400,1018    | the second                                                                                                    | All controls of                                                                                                    |
| Allower, Connel MIT                                                                                                    | Remove Filed Shife                                                                                                    | 440                | 410,400,1818   | 410,400,1818    | Birden .                                                                                                    | Theorem P                                                                                                    |
| Vision Christer BT                                                                                                    | Add a Note to Shifts                                                                                                    | Art                | 410-400-1010   | 419,400,1818    | Notes                                                                                                    | Management 0                                                                                                    |
| IN Staff                                                                                                    |                                                                                                    | 2003               | 119-400-1010   | 419-400-1018    | restes                                                                                                    | THE BARRY ES &                                                                                                    |
| oberts, Simon LMRT                                                                                                    | Reports                                                                                                    | An                 | 419-406-1818   | 419-406-1818    | Notes                                                                                                    | Messages 0                                                                                                    |
|                                                                                                    |                                                                                                    |                    |                |                 |                                                                                                    | 1 martine and a second second s                                                                                                    |

Select Time Off from the employee dropdown

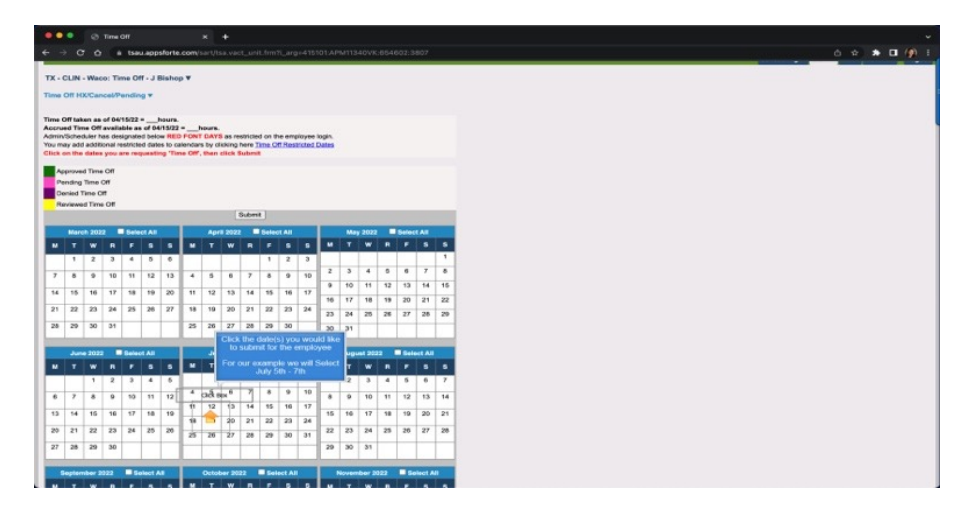

Click the date(s) you would like to submit for the employee. For our example we will Select July 5th - 7th

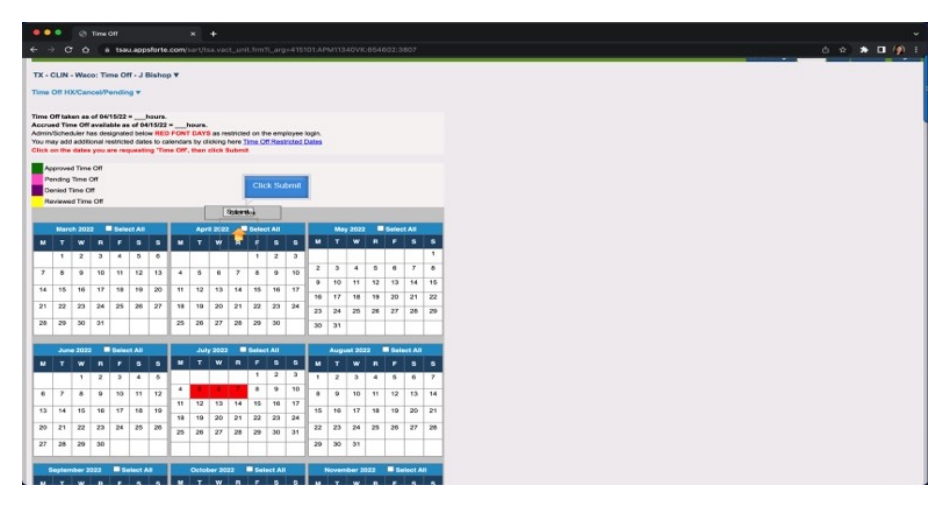

**Then Click Submit** 

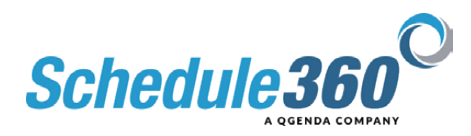

| il ties   | Location TX-CLN-Wate        | All Locations TX-CLIN                | - Waco 🔍 |                             |
|-----------|-----------------------------|--------------------------------------|----------|-----------------------------|
|           |                             |                                      |          | Scheduling - Staff- AR- Adm |
| LIN - W   | Asco: Time Off - J Bishop V |                                      |          |                             |
|           |                             |                                      |          |                             |
| Se        | lect the Type of Request    |                                      | 100 C    |                             |
|           | or the selected date(s)     | e for all below requests             |          |                             |
| indi Doni | <b>_</b>                    | Master Sebrit                        |          |                             |
|           |                             | Continued Made                       |          |                             |
| 1.1       | Type of Request             | Add a note here for mgml to consider | Autor    |                             |
| 1105      | -Salati V                   | and the second second second         | thelate  |                             |
| 3.1 06    | -Gelect- v                  |                                      | defate   |                             |
| Ivi BF    | -Select ~                   |                                      | Belace   |                             |
|           |                             |                                      |          |                             |

## Select the Type of Request for the selected dates

| Accession (x + cla + share) Al Location (X + Cla Al Location (X + Cla Al                                                                                                    | Al Lossion Tre-Cut-Madrie Sterret 5<br>Clock Madrie Sterret 5<br>Copcial de la tra of nocifie<br>Altre<br>Altre<br>Al | All Local Data Designed To - C. Alt - House All Local Data Designed All Local Data Designed All Local Data Data Data Data Data Data Data Da                                                                                                    |          |                               |                                         | ip_off8Larg=415101.API            | w11340vik:654602:3803                 | 27 |  | 0 \$ <b>\$</b>                    |
|----------------------------------------------------------------------------------------------------|----------------------------------------------------------------------------------------------------|----------------------------------------------------------------------------------------------------|----------|-------------------------------|-----------------------------------------|-----------------------------------|---------------------------------------|----|--|-----------------------------------|
| LANADADING * Control of a Dishop *<br>The second second seco                                                                                                    | Addate requests<br>Clos Mader Sorrer to<br>population for controls<br>Addate requests<br>Addate requests<br>Addate<br>Addate<br>Addat                                                                                                    | La Veloci Ten Of - J Bahop Y<br>N - Veloci Ten Of - J Bahop Y<br>Veloci Ten Of - J Bahop Y<br>Veloci Ten Of | lities   | Location TX - CLIN - Wate     |                                         | Locations TX - CLIN               | - Wato ~                              |    |  | (A)                               |
| CLN + Vexes: Time OF - J Binley *<br>CCN Binley To John Control (Control (Con                                                                                                    | al later requests City: Lifetion Science 1:0 populate The time of Processio Action Action the time regist is sension Action Acti                                                                                                    | Clift - Heast Tem Off - J Black P T<br>of t<br>Tem Clift Alsofer Scient & Clift Alsofer Scient & Clift<br>Tem Clift Alsofer Scient & Clift Alsofer Scient & Clift<br>Tem Clift Alsofer Scient & Clift Alsofer Alsofer & Clift Alsofer Alsofer & Clift Alsofer & Clift Alsofer                                                                                                    |          |                               |                                         |                                   |                                       |    |  | Scheduling + Slaff + HR + Admin + |
| OR V<br>Chick Marker Schemel &<br>Topchaft Past Marker Schemel &<br>Topchaft Past Marker Schemel &<br>Topchaft Past Marker Schemel &<br>Topchaft Past Marker &<br>Topchaft Past Marker & | Click Marker Scheme By<br>Pochald Hol Wree Centro<br>Add and another temperature<br>and another temperature<br>and another temperature<br>and another temperature<br>and another temperature<br>another temperature<br>another temperature                                                                                                    | OF V<br>Prefer UP and Request Allow request Control Balance Register Allow request Register Allow request Register Allow request Register Allow request Register Allow request Register Allow request Register Allow request Register Allow request Register Allow request Register Allow request Register Allow request Register Allow request Register Allow request Register Allow request Register Allow Register Allow R                                                                                                    | CLIN - V | Vaco: Time Off - J Bishop ¥   | • · · · · · · · · · · · · · · · · · · · |                                   |                                       |    |  |                                   |
| Market Type of Pequest Unions and Hule In Autor requests<br>Type of Pequest Description Description Desc                                                                                                    | al alara request                                                                                                    |                                                                                                    | 0ff ¥    |                               |                                         |                                   |                                       |    |  |                                   |
| Data     Type of Program     Add a conclusion from the conclusion of the conclusion of the conclusion o                                                                                                    |                                                                                                    | Data     Color     A data       A data     Color     Color       A data     Color     Color       A data     Color     Color       B data     Color     Color       B data     Color     Color                                                                                                    | r select | Type of Represel Hours and No | de for all balors mouests.              | Click                             | Master Submit to the time off records |    |  |                                   |
| Open         Type of Plaquest         Action           MdB         Select         Action           MdB         Select         Geldent Mark           MdB         Select         Geldent           MdB         Select         Geldent           MdB         Select         Geldent                                                                                                    | Owner of the second second s                                                                                                    | Data     Very of Request     Add as to request for a constrained for a constrained fo                                                                                                    |          |                               |                                         |                                   |                                       |    |  |                                   |
| Data         Types of Proposed         Additional block is provided by the Structure of Provided by the Structure of Pro                                                                                                    | Ant Area Construction of Area Construction of Area                                                                                                    | Date         Type of Respect         Add Market State State         Action           40         State         State         State           40         State         State         State           40         State         State         State                                                                                                    |          | 1                             |                                         | Muster Bubmit                     |                                       |    |  |                                   |
| Anna         Control procession         Control           Anna         Control         Control         Control           Anna         Control         Control         Control           Anna         Control         Control         Control                                                                                                    | Control Control Contro Control Control Control Control Control Control Control Control Co                                                                                                    | al Arran Control And Arran Control And Arran Control And Array Control And Array Con                                                                                                    |          |                               | Option<br>Add a note here fo            | Inal Note<br>for mgmt to Consider | Action                                |    |  |                                   |
| Mrife Genet V Select V Select                                                                                                    | Davel                                                                                                    | M ME Seet - I Seet Anno Markov Seet Anno Markov Seet Anno                                                                                                    | Nul 65   | -Select- V                    | when reviews                            | ing your request                  | datata                                |    |  |                                   |
| Artif Galast - Andre Balant                                                                                                    |                                                                                                    | UP (Solest -) Extent                                                                                                    | Jul 06   | -Select- V                    |                                         |                                   | cleiste                               |    |  |                                   |
| (Buent)                                                                                                    | (blant)                                                                                                    | ( Bulent)                                                                                                    | AJI 87   | -Select- V                    |                                         |                                   | delete                                |    |  |                                   |
|                                                                                                    |                                                                                                    |                                                                                                    |          |                               |                                         |                                   |                                       |    |  |                                   |
|                                                                                                    |                                                                                                    |                                                                                                    |          |                               |                                         |                                   |                                       |    |  |                                   |
|                                                                                                    |                                                                                                    |                                                                                                    |          |                               |                                         |                                   |                                       |    |  |                                   |

Click Master Submit to populate the time off records

| CLIN - Waco: Time Off       | - J Bishop ¥                                        |                    |  |
|-----------------------------|-----------------------------------------------------|--------------------|--|
|                             |                                                     |                    |  |
| Oll A                       |                                                     |                    |  |
| ter select Type of Request, | Utours and Note for all below requests              |                    |  |
| o 🤟                         | Ma                                                  | ister Submit       |  |
| Date Type of R              | Optional Note<br>Request Add a note here for regret | to consider Action |  |
| tui cs PTO ~                | when reviewing your r                               | delete             |  |
| Jul 06 PTO V                | Click Submit                                        | delete             |  |
| 341 07 [PTO ~]              |                                                     | clolote            |  |
| 30 EP [PTO V]               | (Sibhility)                                         | delete             |  |
|                             | ÷                                                   |                    |  |
|                             |                                                     |                    |  |
|                             |                                                     |                    |  |
|                             |                                                     |                    |  |
|                             |                                                     |                    |  |
|                             |                                                     |                    |  |
|                             |                                                     |                    |  |

Passion led us here.

**Click submit** 

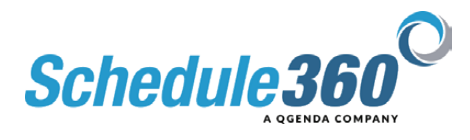

| CLIN - Waco: 1<br>Dil v<br>r select Type o<br>Date | Time Off - J Bishop ¥<br>I Request/Jours and Not | n for all below requests                                | Manager Stations                         | (OK = Yee, Cancel = No) | Сануа | Scheduling + Blaff + MF + Admin + |
|----------------------------------------------------|--------------------------------------------------|---------------------------------------------------------|------------------------------------------|-------------------------|-------|-----------------------------------|
| CLIN - Waco: 1                                     | Time Off - J Bishop ¥                            | for all below requests                                  | Bilanter Robert                          |                         |       |                                   |
| r select Type o                                    | f Request,Mours and Not                          | for all below requests                                  | Master Schoolt                           |                         |       |                                   |
| Dette                                              |                                                  |                                                         | Master School                            |                         |       |                                   |
| Date                                               |                                                  |                                                         |                                          |                         |       |                                   |
|                                                    |                                                  | Optional R<br>Add a note here for m<br>when reviewing y | Vote<br>gret to consider<br>rour request | Action                  |       |                                   |
| 105 PT                                             | 0 ~                                              | [                                                       | 2                                        | delete                  |       |                                   |
| ul B6 PT                                           | 0 ~                                              |                                                         | 2                                        | delete                  |       |                                   |
| 187 PT                                             | • ~                                              |                                                         | d                                        | cleiete                 |       |                                   |
|                                                    |                                                  |                                                         |                                          |                         |       |                                   |

As an Admin user you will be prompted to go and approve the request

| cilities Lo                                                           | cation TX-CLIN-Wex                                                                                                    |                                                                                                    | All Locations                                                                                                    | TX-CL                                                                                               | JN - Wece                                                                      | ~          |             |                          |              |                                       |                                           |                    |                      |
|-----------------------------------------------------------------------|----------------------------------------------------------------------------------------------------|----------------------------------------------------------------------------------------------------|----------------------------------------------------------------------------------------------------|----------------------------------------------------------------------------------------------------|--------------------------------------------------------------------------------|------------|-------------|--------------------------|--------------|---------------------------------------|-------------------------------------------|--------------------|----------------------|
|                                                                       |                                                                                                    |                                                                                                    |                                                                                                    |                                                                                                    |                                                                                |            |             |                          |              |                                       |                                           |                    |                      |
|                                                                       |                                                                                                    |                                                                                                    |                                                                                                    |                                                                                                    |                                                                                |            |             |                          |              |                                       | Schedult                                  | Ing + Statt + HR - | Admin + L            |
| CLIN - Waco                                                           | : Time Off                                                                                                    |                                                                                                    |                                                                                                    |                                                                                                    |                                                                                |            | Click Selec | Al on the                |              |                                       |                                           |                    |                      |
| and a Time O                                                          | Annoval Pandines                                                                                                    |                                                                                                    |                                                                                                    |                                                                                                    |                                                                                |            |             |                          |              |                                       |                                           |                    |                      |
| Dete                                                                  | Request<br>made on                                                                                                    | Neme                                                                                                    | No.of<br>Prev                                                                                                    | Other                                                                                               | Employee<br>Request =                                                          | Arman      | Dany        | Remove<br>Solid<br>Shift | Approved     | EMP                                   | Add management note to your               | Review             | Review<br>Decision D |
|                                                                       |                                                                                                    |                                                                                                    | T/Os                                                                                                    | 1.04                                                                                                |                                                                                | Select All | Select All  |                          |              | leaves                                | Max limit 500 charactera                  | Select All         | (MMDDY<br>Exemple:11 |
| 05.2022                                                               | 04/15/22 11:48 CST                                                                                                    | Bahap, J                                                                                                    | approversed<br>approversed<br>approversed<br>approversed<br>approversed<br>approversed<br>approversed<br>approverse<br>approverse<br>appr | tion 1                                                                                              | PTO                                                                            | Select All | Select All  | Select All               | hours<br>0 v | tearves<br>0                          | Max Invit 500 characters                  | Select All         | (MMODY<br>Example:1  |
| 05.2022                                                               | 04/15/22 11:48 CST<br>04/15/22 11:48 CST                                                                                                    | Bahop, J<br>Bahop, J                                                                                                    | 1/0s                                                                                                    | LOs<br>LOs                                                                                          | PTD PTD                                                                        | Select All | Select All  | Belect All               |              | braves<br>D<br>D                      | Max Imit 500 charactera                   | Select All         | (MMOD<br>Example 1   |
| 05, 2022<br>106, 2022<br>107, 2022<br>is box will a<br>this field to  | 04/15/22 11-48 CST<br>04/15/22 11-48 CST<br>04/15/22 11-48 CST<br>04/15/22 11-48 CST<br>appear if the amployee is o<br>remove the amployee from                                                                                                    | Bahep, J<br>Bahep, J<br>Bahep, J<br>arrently scheduled<br>the shift and to re                                                                                                    | approximated<br>T/Os<br>0.0<br>0.0<br>0.0<br>0.0<br>0.0                                                                                                    | tion<br>1<br>1<br>1<br>1<br>1<br>1<br>1<br>1<br>1<br>1<br>1<br>1<br>1<br>1<br>1<br>1<br>1<br>1<br>1 | PTC<br>PTC<br>PTC<br>PTC<br>PTC                                                |            | Select All  | Befect All               |              | Reves                                 | Max (Init 50) characture                  |                    | (MMO<br>Example      |
| 05, 2022<br>4 06, 2022<br>07, 2022<br>dis box will a<br>this field to | 04/15/22 11-46 CDT<br>04/15/22 11-46 CDT<br>04/15/22 11-46 CDT<br>04/15/22 11-48 CDT<br>reamove the amployee is a<br>reamove the amployee from                                                                                                    | Bahop, J<br>Bahop, J<br>Bahop, J<br>Bahop, J<br>arrantly scheduled<br>the shift and to re                                                                                                    | approximated<br>T/Os<br>0.0<br>0.0<br>0.0<br>1 in a shift on this day<br>sopen the shift as an                                                                                                    | tion                                                                                                | PTO<br>PTO<br>PTO<br>PTO<br>PTO<br>PTO<br>PTO                                  |            | Select All  | Bellevit All             |              | Serves                                | Max Bob 500 characture                    |                    | (MANOC<br>Example)   |
| 15, 2022<br>06, 2022<br>07, 2022<br>Is box will a<br>this field to    | 04/15/22 11-48 CBT<br>04/15/22 11-48 CBT<br>04/15/22 11-48 CBT<br>04/15/22 11-48 CBT<br>appear If the employee is or<br>remove the employee iter                                                                                                    | Bahep, J<br>Bahep, J<br>Bahep, J<br>Bahep, J<br>armetly scheduled<br>the shift and to re                                                                                                    | 0.0<br>0.0<br>0.0<br>0.0<br>0.0<br>0.0<br>0.0<br>0.0                                                                                                    | 1<br>1<br>1<br>1<br>1<br>1<br>1<br>that the<br>opening.                                             | PTO<br>PTO<br>PTO<br>PTO<br>PTO<br>PTO<br>PTO<br>PTO<br>PTO                    |            | Select Al   | Befect All               |              | 0 0 0 0 0 0 0 0 0 0 0 0 0 0 0 0 0 0 0 | Max Box Soft Shawadare                    |                    | (MMOD<br>Example:    |
| 15. 2022<br>26. 2022<br>27. 2022<br>5. box will a<br>his field to     | 04/15/22 11-48 CBT<br>04/15/22 11-48 CBT<br>04/15/22 11-48 CBT<br>04/15/22 11-48 CBT<br>nemore the employee is or<br>remove the employee incr                                                                                                    | Britings 3<br>Bransps 3<br>Bransps 3<br>Bransps 3<br>arrantly scheduled<br>the shaft and to re                                                                                                    | approximates<br>TOS<br>0.0<br>0.0<br>0.0<br>0.0<br>0.0<br>0.0<br>0.0<br>0.0<br>0.0<br>0.                                                                                                    | that the                                                                                            | PTO<br>PTO<br>PTO<br>PTO<br>PTO<br>PTO<br>PTO<br>PTO                           |            | Select All  | Befect All               |              |                                       | dan dan diri dan dar                      | Select All         | (UMOD<br>Example:    |
| 5. 2022<br>16. 2022<br>17. 2022<br>19. box will a<br>his field to     | eW15/22 11-86 CBT<br>eW15/22 11-86 CBT<br>04/15/22 11-86 CBT<br>04/15/22 11-86 CBT<br>appear if the employee is of<br>remove the employee itset                                                                                                    | Behrep, J<br>Bohrep, J<br>Bohrep, J<br>Brinner, J<br>annetity schedule<br>tibe shift and to re                                                                                                    | Lip v parted<br>TOA<br>0.0<br>0.0<br>0.0<br>0.0<br>0.0<br>0.0<br>0.0<br>0.0<br>0.0<br>0.                                                                                                    | y that the                                                                                          | PTO<br>PTO<br>PTO<br>PTO<br>PTO<br>PTO<br>PTO<br>PTO<br>PTO                    |            | Select Al   | Select All               |              |                                       | Kan dan dan dan dan dan dan dan dan dan d | Selvet All         | (MMOD<br>Example:    |
| 95, 2022<br>96, 2022<br>97, 2022<br>Is how will a<br>this field to    | 94/15/2 11:46 CST<br>96/15/2 11:46 CST<br>94/15/2 11:46 CST<br>94/15/2 11:46 CST<br>94/15/2 11:46 CST<br>94/15/2 11:46 CST                                                                                                    | Behrep, J<br>Behrep, J<br>Behrep, J<br>Braner, J<br>annetty schedule<br>to be shift and to re                                                                                                    | Lip v parted<br>TOA<br>0.0<br>0.0<br>0.0<br>0.0<br>0.0<br>0.0<br>0.0<br>0.0<br>0.0<br>0.                                                                                                    | that the                                                                                            | PTO<br>PTO<br>PTO<br>PTO<br>PTO<br>PTO<br>PTO<br>PTO<br>PTO<br>PTO             |            | Solvet Al   | Serect All               | hours        | laves                                 | Kan dan diri dikendera                    | Balant AB          |                      |
| 15, 2022<br>26, 2022<br>07, 2022<br>Is box will a<br>this field to    | 04/15/2 11-46 C97<br>94/15/2 11-46 C97<br>94/15/2 11-46 C97<br>94/15/2 11-46 C97<br>94/15/2 11-46 C97<br>94/15/2 11-46 C97<br>94/15/2 11-46 C97<br>94/15/2 11-46 C97                                                                                                    | Brahep, J<br>Brahep, J<br>Brahep, J<br>arrently schedulet<br>the shift and to re                                                                                                    | TO BE TO BE                                                                                                    | that the                                                                                            | PTO<br>PTO<br>PTO<br>PTO<br>PTO<br>PTO<br>PTO<br>PTO<br>PTO<br>PTO             |            | Solact All  | Select AD                | hours        |                                       | dan dari dar dan dar                      |                    |                      |
| 95, 2022<br>96, 2022<br>07, 2022<br>In box will d<br>this field to    | AV-15/2 1 - 44 C97<br>PIC-15/2 1 - 44 C97<br>PIC-15/2 1 - 44 C97<br>PIC-15/2 1 - 44 C97<br>PIC-15/2 1 - 44 C97<br>PIC-15/2 1 - 44 C97<br>PIC-15/2 1 - 44 C97<br>PIC-15/2 1 - 44 C97                                                                                                    | Bohng, J<br>Bohng, J<br>Boh | Trobe<br>Trobe<br>0.0<br>0.0<br>0.0<br>0.0<br>0.0<br>0.0<br>0<br>0.0<br>0<br>0<br>0.0<br>0<br>0.0<br>0<br>0.0<br>0<br>0.0<br>0<br>0.0<br>0<br>0.0<br>0<br>0.0<br>0<br>0.0<br>0<br>0.0<br>0<br>0.0<br>0<br>0.0<br>0<br>0.0<br>0<br>0.0<br>0<br>0.0<br>0<br>0<br>0.0<br>0<br>0<br>0.0<br>0<br>0<br>0<br>0<br>0<br>0<br>0<br>0<br>0<br>0<br>0<br>0<br>0<br>0<br>0<br>0<br>0<br>0<br>0                                                                                                    | that the                                                                                            | Undersonal<br>Toresol<br>PTO<br>PTO<br>are requisiting of                      |            | Evient Al   | Select AD                | hours        | aves                                  |                                           |                    |                      |
| 15. 2022<br>26. 2022<br>07. 2022<br>14. hox will a<br>nis field fo    | PALAS22 11-44 CRT<br>PALAS22 11-44 CRT<br>PALAS22 11-4 | Bohny, J<br>Bohny, J<br>Bohny, J<br>Bohny, J<br>arrendly schedulet<br>the shift and to re                                                                                                    | T/Ds<br>0.0<br>0.0<br>0.0<br>0.0<br>1 in a shift on this day<br>sopen the shift as an o                                                                                                    | that the                                                                                            | Province<br>Pro<br>Pro<br>Pro<br>Pro<br>Pro<br>Pro<br>Pro<br>Pro<br>Pro<br>Pro | Exten Al   | Bulert Al   | Select All               | hours        | 0 0                                   | dan dari dal dan da                       |                    |                      |

## Click Select All on the Approve column

|                                                                        |                                                                                                    |                                                                                                    |                                                                                                    |                                         |                                               |            |            |                          |                               |                                    | Sche                        | souting + Statt + MR - | Admin + L            |
|------------------------------------------------------------------------|----------------------------------------------------------------------------------------------------|----------------------------------------------------------------------------------------------------|----------------------------------------------------------------------------------------------------|-----------------------------------------|-----------------------------------------------|------------|------------|--------------------------|-------------------------------|------------------------------------|-----------------------------|------------------------|----------------------|
| LIN - Waco                                                             | Time Off                                                                                                    |                                                                                                    |                                                                                                    |                                         |                                               |            |            |                          |                               |                                    |                             |                        |                      |
| p, J - Time Of                                                         | # Approval Pendings                                                                                                    |                                                                                                    |                                                                                                    |                                         |                                               |            |            |                          | The Remove                    | Scheduled Shi                      | n                           |                        |                      |
| Dete                                                                   | Paqueat<br>made on                                                                                                    | Neme                                                                                                    | No.of<br>Prev<br>apprvdidenied                                                                                                    | Other<br>EMPs<br>pend                   | Employee<br>Request -                         | Approve    | Deny       | Remove<br>Solid<br>Shift | selected to reo<br>employee v | pen any shifts t<br>vas proviously | dd management note to your  | Review                 | Review<br>Decision D |
|                                                                        |                                                                                                    |                                                                                                    |                                                                                                    | 1/06                                    |                                               | Select All | Select All |                          | School                        | ed to work                         | Max Imit 500 characters     | Select All             | Example:11           |
| 5.2022                                                                 | 04/15/22 11:48 CST                                                                                                    | Bahap, J                                                                                                    | 9.0                                                                                                    | 106                                     | PTO                                           | Denect All | Select All | Select Al                |                               | ed to work                         | Max limit 500 characters    | Select All             | Example 11           |
| 5. 2022<br>16. 2022                                                    | 04/15/22 11:48 CST<br>04/15/22 11:48 CST                                                                                                    | Bishop, J<br>Bishop, J                                                                                                    | 6.0<br>6.0                                                                                                    | 100                                     | PT0<br>PT0                                    | Select All |            | Belect All<br>Click Su   |                               | ed to work                         | Max Imit 500 characters     | Belect All             | Example 1            |
| 15, 2022<br>26, 2022<br>17, 2022<br>5 box will a<br>this field to      | 04/15/22 11:48 CST<br>04/15/22 11:48 CST<br>04/15/22 11:48 CST<br>04/15/22 11:48 CST<br>gpear If the employee is or<br>remove the employee from                         | Bohop, J<br>Bohop, J<br>Bohop, J<br>Bohop, J<br>errently scheduled<br>the shift and to re                                                                                                    | 0.0<br>0.0<br>0.0<br>0.0<br>1 in a shift on this day<br>sogen the shift as an                                                                                                    | 1<br>1<br>1<br>that they<br>spening.    | PTO<br>PTO<br>PTO<br>are requesting o         | Select All |            | Select All               |                               | ed to work                         | Max Invit Sol churacture    | Select All             | Example 1            |
| 5. 2022<br>6. 2022<br>7. 2022<br>7. 2022<br>(box will a<br>is field to | 04/15/22 11:48 CST<br>04/15/22 11:48 CST<br>04/15/22 11:48 CST<br>04/15/22 11:48 CST<br>speer if the employee is cs<br>remove the employee from                         | Bahop, J<br>Bahop, J<br>Bahop, J<br>Bahop, J<br>mently scheduled<br>the shift and to re                                                                                                    | 0.0<br>9.0<br>0.0<br>0.0<br>0.0                                                                                                    | 1<br>1<br>1<br>that they<br>spening.    | PTO<br>PTO<br>PTO<br>PTO<br>are requesting o  | Seven All  |            | Befort All               |                               | ed to work                         | Max Unit 900 (Jonusciers    | Select All             | Example 1            |
| 5.,2022<br>16.,2022<br>7.,2022<br>1. box will a<br>de field to         | 04/15/22 11:48 CST<br>04/15/22 11:48 CST<br>04/15/22 11:48 CST<br>04/15/22 11:48 CST<br>appear if the omployee is or<br>remove the omployee from                        | Bohop, J<br>Bohop, J<br>Bohop, J<br>Branep, J<br>errently scheduled<br>the shift and to re                                                                                                    | 1/05<br>0/0<br>0/0<br>0/0<br>1 in a shift on this day<br>sogen the shift as an                                                                                                    | 1<br>1<br>1<br>that they<br>spening.    | PTO<br>PTO<br>PTO<br>PTO<br>are requesting o  |            |            | Servect All              |                               | ed to work                         | Mar Unit Sol characters     | Seried All             | Example 1            |
| 5. 2022<br>66. 2022<br>7. 2022<br>8. boss will a<br>sis field to       | 04/15/22 11:45 CST<br>04/15/22 11:45 CST<br>04/15/22 11:45 CST<br>04/15/22 11:46 CST<br>agrees if the employee is at<br>remove the employee from                        | British, J<br>British, J<br>British, J | 100s<br>0.03<br>0.03<br>0.03<br>If in a shift on this day<br>sogen the shift as an                                                                                                    | 1.0s                                    | PTO<br>PTO<br>PTO<br>are requesting o         |            |            | Click Su                 |                               | ed to work                         | Max timi 909 chanting       | Seried All             | Example 1            |
| 5. 2022<br>6. 2022<br>7. <u>1022</u><br>• box will a<br>de field to    | 04/16/22 11:46 CBT<br>04/16/22 11:46 CBT<br>04/16/22 11:46 CBT<br>04/16/22 11:46 CST<br>appear if the employee is at<br>remove the employee from                        | British, J<br>British, J<br>British, J | 100<br>0.0<br>0.0<br>0.0<br>0.0<br>0<br>0.0<br>0.0<br>0.0<br>0<br>0.0<br>0<br>0.0<br>0<br>0.0<br>0<br>0.0<br>0<br>0.0<br>0<br>0.0<br>0<br>0.0<br>0<br>0.0<br>0<br>0.0<br>0<br>0.0<br>0<br>0.0<br>0<br>0.0<br>0<br>0.0<br>0<br>0.0<br>0<br>0<br>0<br>0<br>0<br>0<br>0<br>0<br>0<br>0<br>0<br>0<br>0<br>0<br>0<br>0<br>0<br>0<br>0 | 1 I<br>I<br>that they<br>spening.       | PTO<br>PTO<br>PTO<br>are requesting o         |            |            | Series All               | ornet v                       | ed to work                         | Mar Terrer Soft (Amarakers  | Select Al              | Example 1            |
| 6, 2022<br>7, 2022<br>box will a<br>is field to                        | 04/15/22 11-46 CBT<br>04/15/22 11-46 CBT<br>04/15/22 11-46 CBT<br>04/15/22 11-46 CST<br>appear IF the employee is a<br>remove the employee from                         | Britrop, J<br>Britrop, J<br>Britrop, J<br>Britrop, J<br>energy scheduled<br>the shift and to re                                                                                                    | 0.0<br>0.0<br>0.0<br>1 in a shift on this day<br>segren the shift as an                                                                                                    | 1<br>1<br>1<br>that they<br>spening.    | PTD<br>PTD<br>PTD<br>are requesting o         |            |            | Click Su                 |                               | ed to work                         | Mar Bane Stat Annual Annual |                        | Example 1            |
| 6, 2022<br>7, 2022<br>box will a<br>is field to                        | 04/16/22 11-48 COT<br>04/16/22 11-48 COT<br>04/16/22 11-48 COT<br>04/16/22 11-48 COT<br>04/16/22 11-48 COT<br>uppear if the employee is of<br>remove the employee it of | Britrop, J<br>Britrop, J<br>Britrop, J<br>Britrop, J<br>energy scheduled<br>the shift and to re                                                                                                    | 100<br>0.0<br>0.0<br>0.0<br>0 in a shift on this day<br>segan the shift as an                                                                                                    | 1<br>1<br>1<br>that they<br>spening.    | PTO<br>PTO<br>PTO<br>PTO<br>PTO               | Select Al  |            | Click Su                 |                               | ed to work                         | And Book Gild Consultance   | Sense Al               | Example 1            |
| . 2022<br>6. 2022<br>7. 2022<br>9. box will a<br>is field to           | 0411622 11.44 C87<br>0411522 11.44 C87<br>0411522 11.44 C97<br>0411522 11.44 C97<br>0411522 11.44 C97<br>0411522 11.44 C97                                              | Behep, J<br>Bahep, J<br>Bahep, J<br>Bahep, J<br>memby scheduled<br>the shift and to re                                                                                                    | 100<br>0.0<br>0.0<br>0.0<br>0 in a shift on this day<br>oppon the shift as an i                                                                                                    | 1.05<br>1<br>1<br>that they<br>spening. | PTO<br>PTO<br>PTO<br>PTO<br>PTO<br>PTO<br>PTO |            |            | Click Su                 |                               | ered to work                       | Mar Band Side Consultance   | Beiec Al               | Example 1            |

The Remove Scheduled Shift column will automatically be selected to reopen any shifts the employee was previously scheduled to work. Click Submit to continue.

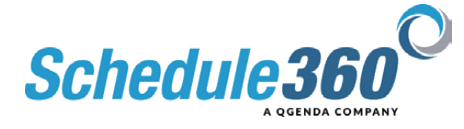

| TX - CLIN - Waco: Time Off Ti<br>Pendings ♥<br>Time Off Approval Pendings: 1-10 | ime off Calendars ¥  |                 |                                            |                               |                                             |         |      |        |                |                                                                             |
|---------------------------------------------------------------------------------|----------------------|-----------------|--------------------------------------------|-------------------------------|---------------------------------------------|---------|------|--------|----------------|-----------------------------------------------------------------------------|
| TX - CLIN - Waco: Time Off Ti<br>Pendings ¥<br>Time Off Appreval Pendings: 1-10 | Time off Calendars ¥ |                 |                                            |                               |                                             |         |      |        |                | Schedulinger Staff - HR - Admin -                                           |
| 'endings ▼<br>Ime Off Approval Pendings: 1-10                                   |                      |                 |                                            |                               |                                             |         |      |        |                |                                                                             |
| ime Off Approval Pendings: 1-10                                                 |                      |                 |                                            |                               |                                             |         |      |        |                |                                                                             |
|                                                                                 |                      |                 |                                            |                               | Submit                                      |         |      |        |                |                                                                             |
| Dete                                                                            | Request<br>Made on   | Emoloxee        | Time offs<br>previously<br>approved/deried | Other<br>pending<br>time offs | Employee<br>Request +<br>(Additional Nerve) | Appreve | Deny | Review | YTD<br>Issives | Add management note to your<br>decision message<br>Max limit 500 characters |
| Tu Dec 09. 2021                                                                 | 21 13:44 CST         | Witten, Christy | 8/2                                        | 0                             | P70                                         | Approve | Deny | Review | 9              |                                                                             |
| 5 Dec 10. 2021 \$1/60/                                                          | 21 13:44 CST         | Wilson, Christy | 9/2                                        | 0                             | PT0                                         | Approve | Deny | Review | 2              |                                                                             |
| at.Dec.31.2021 11/08/                                                           | 21 13:44 CST         | Witton, Christy | 0/0                                        | 0                             | P70                                         | Approve | Deny | Review | 0              |                                                                             |
| 00.000.14.2021 11/04/                                                           | 21 08:03 C5T         | Walker, Holly   | 0/2                                        | 0                             | Personal<br>(and bend concert)              | Approve | Deny | Review | 2              |                                                                             |
| at Dec 18 2021 10/25/                                                           | 21 19:35 CST         | Roman, Jackie   | 0/2                                        | 0                             | Personal                                    | Approve | Deny | Review | 0              |                                                                             |
| un Dec 25. 2021 11/08/3                                                         | 21 13:32 C6T         | Roman, Jackie   | 0.2                                        | 0                             | Personal                                    | Approve | Dony | Review | 2              |                                                                             |
| Dec 31, 2021 11/2003                                                            | 21 11:15 CST         | Wilson, Christy | 8/2                                        | 0                             | PTD                                         | Approve | Deny | Review | 9              |                                                                             |
| at 3a- 01.2022 13/08/                                                           | 21 13:32 CST         | Roman, Jackie   | 0/2                                        | 1                             | Personal                                    | Approve | Deny | Review | 0              |                                                                             |
| at 3an 01. 2022 11/28/                                                          | 21 11:15 CST         | Wilson, Christy | 0/2                                        | 1                             | PT0                                         | Approve | Deny | Review | 0              |                                                                             |
| un Jan 02, 2022 11/08/3                                                         | 21 13:32 CST         | Roman, Jackie   | 0/2                                        | 0                             | PT0                                         | Approve | Deny | Review | 2              |                                                                             |
|                                                                                 |                      |                 |                                            |                               | 10 20 30                                    |         |      |        |                |                                                                             |

Click the Scheduling tab to review the approved requests

| Co Desty                                                                          |                                            |                                                          |                                                                |                                            |                                            |                                                                         |
|-----------------------------------------------------------------------------------|--------------------------------------------|----------------------------------------------------------|----------------------------------------------------------------|--------------------------------------------|--------------------------------------------|-------------------------------------------------------------------------|
| ← → σ ↔ a tsaua                                                                   | opsforte.com/sart/tsa.month_fai            |                                                          |                                                                |                                            |                                            | 0 x 🏚 🖬 🌘 🕴                                                             |
| Facilities Location 1X+0                                                          | CLIN - Webo V Al                           | Locations TX-CUN-Wate                                    | ~                                                              |                                            |                                            | 8                                                                       |
|                                                                                   |                                            |                                                          |                                                                |                                            | Scher                                      | duting - Staff - MR - Admin - Logout                                    |
| (254) 620 2336 TXP14                                                              | The Schedule displayed I                   | allow is NOT released. This schedule w                   | Il release on 04/24/22, Sunday , @ 12:00                       | am CST.                                    |                                            | UrPublishe                                                              |
| TX - CLIN - Waco: Monthly                                                         | Reports/Docume                             | ntation v Tools v                                        |                                                                |                                            | Fib                                        | lera <del>v</del>                                                       |
| MATCH Scheduling: H-select-                                                       | • •                                        |                                                          |                                                                |                                            |                                            | Search: Kasiechik                                                       |
|                                                                                   | 115 Adva.                                  | 1000                                                     | July - 2022 -                                                  | 100 0 000 000                              |                                            |                                                                         |
| MON                                                                               | TUE                                        | WED                                                      | THU                                                            | FRI                                        | SAT                                        | SUN                                                                     |
| Chest. Sa - So, HiA                                                               | 284<br>Court.So. PSA                       | 224<br>Cont.Sa - 3e, PSA                                 | 304<br>Stor. Ba - Be, PSA                                      | S& PAYDAY<br>Open.Ba Bo, PSA               | Cheen Ba - Se. PSA                         | 3<br>Open. 0a - 50, 144<br>Open. 0a - 50, 155                           |
| Quan.8450, PSA                                                                    | Court, Sa Bo, MY                           | Const. So                                                | Cost. Ba., Ba. WY                                              | Court Ba . St. MY                          | Goen, Ba So, RY                            | Gant. Ba., Su. N-Rey                                                    |
| STREET, BALL, BO, MY                                                              | requests will d                            | inplay on the                                            |                                                                |                                            |                                            |                                                                         |
| Steen_da_da, MA<br>Green_da_da, MA<br>Green_da_da, PSA<br>Green_da_da, St. X. Rey | Gen. In .<br>Gen. In .<br>Den. In          | Alerador<br>Alexandria (Alexandria), X-Roy<br>Bishop PTO | Z<br>Onen, Ba - Ba, PSA<br>Onen, Ba - Ba, X-Ray<br>Bishesp PTO | Cont. da . da PGA<br>Cont. da . da X-Ray   | Coen. da - So. PGA<br>Coen. da - So. X-Ray | 19<br>Sten.Ba.So.HA<br>Gen.Ga.So.PSA<br>Gen.Ba.So.X.Ray                 |
| 11                                                                                | 12                                         | 13                                                       | 14                                                             | 15 PAYDAY                                  | 16                                         | 17                                                                      |
| Cost: Ba - Ba, MA<br>Cost: Ga - Ba, PSA<br>Cost: Ba - Ba, X-Ray                   | Stein Ba - Bo, PEA<br>Stein Ba - Bo, X-Bay | Open Ba - So, HSA<br>Open Ba - So, K-Rey                 | Doon, So., So., PEA.<br>Doon, So., So., X-Ray                  | Coon. Be - Be, PEA<br>Coon. Be - Be, X-Ray | Crean Ba - So, PDA<br>Crean Ba - So, X Ray | Steen Ba Ter PA<br>Steen Ba Ter PSA<br>Oten Ba Ter PSA                  |
| 18                                                                                | 19                                         | 29                                                       | 21                                                             | 22                                         | 23                                         | 24                                                                      |
| Goot_Ba_Ba, MA<br>Goot_Ba_Ba, PSA<br>Goot_Ba_Br, X-Rey                            | Geen_Ba - Bu, Plin<br>Geen_Ba - Bu, X-Ray  | Goen, Ro., Ro., Y-Roy<br>Goen, Ro., Ro., X-Roy           | Color, Ba - Bo, PEA<br>Color, Ba - Bo, X-Roy                   | Goat, Ba - Ba, PEA<br>Goat, Ba - Ba, X-Ray | Deen, Ba - So, PEA<br>Deen, Ba - So, X-Ray | Gaen.Ba.So, MA<br>Gaen.Ba.So, MA<br>Gaen.Ba.So, X-Rey                   |
| 25                                                                                | 26                                         | 27                                                       | 28                                                             | 20 PAYDAY                                  | 30                                         | 21                                                                      |
| <u>Com 8a - 8a</u> MA<br><u>Com 8a - 8a</u> MSA<br><u>Com 8a - 8a</u> MSA         | Oten Ba - Bo, PSA<br>Oten Ba - Bo, X-Ray   | Geen Ba - Bo. PSA<br>Geen Ba - Bo. X-Ray                 | Chen. Br Br. MA.<br>Chen. Br Br. X-Ray                         | Cont. Br - Br. PEA<br>Cont. Br - Br. X-Ray | Sten Br - Se, PSA<br>Sten Br - Se, X-Rey   | Geor. Ba - So. MA.<br>Geor. Ba - So. MA.<br>Geor. Ba - So. X-Ray        |
| 1                                                                                 | 2                                          | 2                                                        | 4                                                              | 5                                          | 6                                          | 1                                                                       |
| Goot. Ba - Ba, MA<br>Goot. Ba - Ba, PSA<br>Goot. Ba - Ba, X-Rey                   | Gten. Ba - Bu, PSA<br>Gten. Ba - Bu, X-Ray | Gaen, Ba Ro. HSA<br>Gaen, Ba Ro. X-Ray                   | Open. Ro - Ro. PEA<br>Open. Ro - Ro. X-Roy                     | Cost. 84 - 94, PSA<br>Cost. 84 - 94, X-Ray | OsenBaSo., MA<br>OsenBaSo., X-Ray          | Gleen, Ba., Su., MA.<br>Gleen, Ba., Su., MSA.<br>Gleen, Ba., Su., X-Ray |
| MON                                                                               | TUE                                        | WED                                                      | THU                                                            | FRI                                        | SAT                                        | SUN                                                                     |

The approved time off requests will display on the monthly calendar

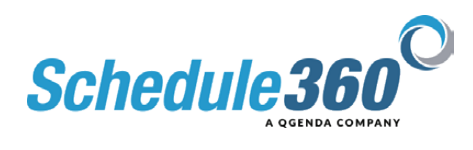